## Eine Meldung auf dem Anmeldebildschirm konfigurieren

Veröffentlicht: 2025-02-12

Sie können dem Anmeldebildschirm eine benutzerdefinierte Nachricht hinzufügen, um Grafiken und Logos anzuzeigen und Benutzern Informationen wie Kennwortanforderungen, Richtlinienerklärungen, Support-Links oder Wartungsankündigungen zu übermitteln.

Im Folgenden finden Sie einige Überlegungen zur Anzeige einer benutzerdefinierten Meldung auf dem Anmeldebildschirm:

- Sie müssen über System- und Zugriffsadministration verfügen Benutzerrechte Z.
- Die Meldung auf dem Anmeldebildschirm gilt nur für die Konsole oder den Sensor, auf dem die Meldung konfiguriert ist.
- Die Meldung auf dem Anmeldebildschirm unterstützt Text und Grafiken in Markdown-Syntax 🗷, eine Auszeichnungssprache, die einfachen Text in HTML umwandelt.
- 1. Loggen Sie sich in das ExtraHop-System ein über https://<extrahop-hostname-or-IPaddress>.
- 2. Klicken Sie auf das Symbol Systemeinstellungen 🏶 und klicken Sie dann auf **Die gesamte Verwaltung**.
- 3. Aus dem Appliance-Einstellungen Abschnitt, klicken Sie Meldung auf dem Anmeldebildschirm.
- 4. Klicken Sie Eine benutzerdefinierte Anmeldenachricht anzeigen.
- 5. In der **Herausgeber** Bereich, formatieren Sie die gewünschte Nachricht und Grafiken und überprüfen Sie die Anzeigeausgabe im **Vorschau** Scheibe.
- 6. Klicken Sie Änderungen speichern.